| 1. | We suggest that you<br>print these                                                                                     | <b>IRS</b>                                                                                                    |                                                                                                    | Help I News                                                                                                    | Search<br>Language ~   Charities & Nonprofits                                                                                                    | Q.<br>Tax Pros                               |
|----|----------------------------------------------------------------------------------------------------|----------------------------------------------------------------------------------------------------|----------------------------------------------------------------------------------------------------|----------------------------------------------------------------------------------------------------|----------------------------------------------------------------------------------------------------|----------------------------------------------|
|    | instructions prior to                                                                                                  | File Pay                                                                                                    | Refunds                                                                                                    | Credits & Deductions                                                                                                    | Forms & Instructions                                                                                                    |                                              |
|    | clicking the link                                                                                                    | Home > File > Individuals > Your Information > Get Transcript                                                                                                    |                                                                                                    |                                                                                                    |                                                                                                    |                                              |
|    | below.                                                                                                    | Welcome to Get Transcript                                                                                                    |                                                                                                    |                                                                                                    |                                                                                                    |                                              |
|    |                                                                                                    |                                                                                                    |                                                                                                    | Enj                                                                                                    | dish   <u>Español</u>   <u>中文(繁體)</u>   <u>한국어</u>   <u>Pycc</u>                                                                                                    | xxxi   <u>Tiếng Việt</u>                     |
|    | Link to request IRS<br>Tax Transcript:<br><u>https://www.irs.gov/</u><br><u>individuals/get-</u><br><u>transcript</u>  | Individuals<br>How to File<br>When to File<br>Your to File<br>Your formation<br>Tax Record (Transcript)<br>Third Party Authorization<br>Students<br>Employees<br>Parents<br>Military<br>Seniors & Retirees<br>International Taxpayers<br>Businesses and Self Employed<br>Government Entities    | WHAT?:<br>There is a maskay will be a maskay will be a maskay will                                                                                                    | 5 NEW?<br>a new transcript format that better protect<br>ur personally destribute information. Fir<br>tax preparation, tax representation or inc<br>transcript and the Customer File Number<br>in 1040-series transcript type sonline or t<br>the tax return removing type sonline or t<br>index urithin the last 18 month, you can<br>index within the last 18 month, you can<br>Note: If you need a photocopy of your reti | syour data. This new format partially<br>andial data will remain fully visible to<br>one verification. Learn more at <u>About the</u><br>ymail. If you need your prior year <b>Adjusted Gr</b><br>your request. If you need your prior year <b>Adjusted Gr</b><br>your request. If a <u>Adjusted Sch</u><br>wire your tat <u>a Balance</u> due, affects your <u>cu</u><br>whether you had a <u>Balance</u> due, affects your <u>cu</u><br>n, you most use <u>Form 4556</u> . | ros Income<br>w much you owe<br>arrent year  |
|    | Click on "Get<br>Transcript Online"                                                                                    |                                                                                                    | Request Onl<br>What You Need<br>To register and use<br>• address from la<br>• address from la<br>• a mobile phone<br>• a mobile phone<br>• a mobil | the service, you need:<br>of birth, foling status and mailing test tax returns,<br>mail account,<br>count number from a credit card,<br>e equipy loan, home equipy line of<br>n, and<br>with your name on the account.<br>Sees are available online<br>swillable online<br>satissed for return later<br>Omline                                                                                                    | Request by Mail<br>What You Need<br>To use this review, you need your.<br>• data of therefore, you have the out-<br>out of therefore, your latest tax re-<br>when your latest from your latest tax re-<br>What You Get<br>• Return or Account transcript types del<br>• Account transcript by Mail                                                                                                    | amber (TTN),<br>turn<br>Ivered by<br>days at |
| 2  |                                                                                                    |                                                                                                    |                                                                                                    |                                                                                                    |                                                                                                    |                                              |
| Ζ. | account, log in.                                                                                                    | MIRS                                                                                                    |                                                                                                    |                                                                                                    |                                                                                                    |                                              |
|    | If you do not have an<br>account, click<br>"Create Account".                                                           | ign Up<br>on't have an account? Creat<br>CREATE ACCOUNT >                                                                                                    | te one now.                                                                                                    | Log<br>Already<br>Usernar<br>Log                                                                                                    | In<br>have a username? Welco<br>ne<br>IN ><br>Username                                                                                                    | me back!                                     |
| 3. | 3. Information Page,<br>Click "Continue"<br>after reviewing.<br>You will need to register in order to use this service |                                                                                                    | his service                                                                                                    |                                                                                                    |                                                                                                    |                                              |
|    | Reg                                                                                                    | Registration is                                                                                                    |                                                                                                    |                                                                                                    |                                                                                                    |                                              |
|    | F<br>S<br>G                                                                                                    | Fast: Signing up only takes about 15 minutes<br>Secure: Only you will have access to your tax information<br>Convenient: you will only need to verify your identity once<br>Free: There is no charge to sign up (Message and data rates may apply to send a security code to your mobile phone) |                                                                                                    |                                                                                                    |                                                                                                    |                                              |
|    | Befo                                                                                                    | re we get started, we're going to ask you some simple questions to make sure you have everything you need.                                                                                                    |                                                                                                    |                                                                                                    |                                                                                                    |                                              |

 Make sure you have the requested information available prior to starting your tax transcript request.

> If you do not have the requested information, stop and obtain the requested information prior to proceedinsg.

> When you have obtained the requested information and are ready to proceed, click "Yes".

 Be sure that you have at least one of the listed financial documents to verify your identity.

> Once you have at least one of the requested financial documents, click "Yes" to proceed.

### **MIRS**

You will need some information about yourself to register

Please have the following information and materials to complete registration:

- Full Name
- Email
- Birthdate
- Social Security Number (SSN) or Individual Tax Identification Number (ITIN)
- Tax filing status
- Current address
- Do you have this information available?

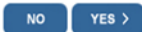

### **WIRS**

You need a financial account to register

To verify your identity, we will need a number from ONE of your financial accounts. We can use any of the following:

- Credit Card OR
- Student Loan OR
- Mortgage or Home Equity Loan OR
- Home Equity Line of Credit OR
- Auto Loan

You will only need to provide the loan account number or a few digits from a credit card number. We only use this information to verify your identity. You will not be charged any money and are not sharing any account balances or other financial information with us.

A soft inquiry will show up on your credit report to let you know that the IRS accessed your credit report information. This will not increase or decrease your credit score and lenders will not be able to see this.

Do you have this financial information available? (If you don't have the account information on hand, you should answer 'No'.)

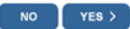

IRS Privacy Policy Security Code Terms and Conditions Accessibility

 One more way is needed to verify your identity. The easiest way to have a code texted to your cell phone.

When you are ready click "Continue".

## **WIRS**

You need a phone number or a verified address

We'll need one more way to verify your identity. The easiest way is to send a code to your phone by text message (SMS). Your phone must be a U.S.-based mobile phone number associated with your name.

You can also complete identity verification by receiving a letter in the mail. If you choose this method, you'll either need a U.S.-based phone number OR an iPhone, iPad, or Android device to complete registration.

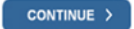

| 7. | Your name must<br>match the name on<br>our tax return.                                                                                         | <b>WIRS</b>                                                                                                    |
|----|----------------------------------------------------------------------------------------------------|----------------------------------------------------------------------------------------------------|
|    | Enter an email<br>address that you<br>have access to and<br>click "Send Code".                                                                 | Let's Get Started!         It sounds like you have all the necessary information available and can begin.         First Name (as it appears on your most recent tax return)  |
| 8. | A verification code<br>will be sent to your<br>email. You will need<br>to get and enter the<br>verification code<br>before you can<br>proceed. | Check Your Email We just sent a confirmation code to "your email address" . This code is valid for 15 minutes. Open your email in a new window to ge your confirmation code. |

IMPORTANT: Keep this window open to avoid having to start over.

Enter the one-time code we emailed you:

CANCEL

Click "Continue" after you enter the verification code to continue.

 The information provide on this page must match the

information provided on your tax return.

Your address must match the address provided on your tax return.

#### **MIRS**

Didn't receive the confirmation code? Resend the email.

CONTINUE >

| If we are not able to match the in<br>evaluable to you.                                                                                                    | formation you ente                                                                            | er with our records, you will not be                          | able to use this online s | service but other option |
|----------------------------------------------------------------------------------------------------|-----------------------------------------------------------------------------------------------|---------------------------------------------------------------|---------------------------|--------------------------|
| Personal Information                                                                                                    |                                                                                               |                                                               |                           |                          |
| All information should match you                                                                                                    | r latest tax return.                                                                          |                                                               |                           |                          |
|                                                                                                    |                                                                                               |                                                               |                           |                          |
| First Name                                                                                                    | 1 8.48                                                                                        |                                                               |                           |                          |
|                                                                                                    |                                                                                               |                                                               |                           |                          |
| Last Name                                                                                                    | 150                                                                                           |                                                               |                           |                          |
|                                                                                                    |                                                                                               |                                                               |                           |                          |
| Date of Sixts                                                                                                    |                                                                                               |                                                               |                           |                          |
| Month V Day Vear                                                                                                    |                                                                                               |                                                               |                           |                          |
|                                                                                                    |                                                                                               |                                                               |                           |                          |
| Social Security Number (\$3N) or in-                                                                                                    | Styldgel Tax ID Namb                                                                          | Der (TTIN)                                                    |                           |                          |
| Internet Internet                                                                                                    |                                                                                               |                                                               |                           |                          |
|                                                                                                    |                                                                                               |                                                               |                           |                          |
| Edina Status                                                                                                    |                                                                                               |                                                               |                           |                          |
| Filing Status                                                                                                    |                                                                                               |                                                               |                           |                          |
| Filing Status                                                                                                    | t seven years                                                                                 |                                                               |                           |                          |
| Filing Status O David field a tax return in the pass Select filing status from yo                                                                                                    | i seven years<br>ur most recently file                                                        | ied tax return 🔽                                              |                           |                          |
| Filing Status O these filing status from yo Select filing status from yo                                                                                                    | t seven years<br>ur most recently file                                                        | ied tax return                                                |                           |                          |
| Filing Status O There field a tax return in the pair Select filing status from yo O There not field a tax ensure in the                                                                                                    | t seven years<br>ur most recently file<br>past seven years                                    | ied tax return 🔽                                              |                           |                          |
| Filing Status  Filing Status  I have field a tax return in the pas  Select filing status from yo  I have not field a tax return in the                                                                                                    | t seven years<br>ur most recently fil<br>past seven years                                     | ied fax return                                                |                           |                          |
| Filing Status Filing Status I have field a tax enturn in the pase Select filing status from yo I have not field a tax enturn in the Address Information                                                                                                    | t seven years<br>ur most recently fil<br>past seven years                                     | ied tax return 🔽                                              |                           |                          |
| Filing Status<br>O Theore filer a task enturn in the pase<br>Select filing status from yo<br>O Theore nor their a task enturn in the<br>Address Information                                                                                                    | t seven years<br>ur most recently file<br>past seven years                                    | ed tax return 🗹                                               |                           |                          |
| Filing Status     O Have field a tax return in the pair     Select Nilling status from yo     O Have not field a tax return in the     Address Information     Your address must match your r                                                                                                    | t seven years<br>ur most recently fil<br>past seven years<br>nost recently filed t            | ied fax refum                                                 |                           |                          |
| Filing Status Filing Status Filing Status Select fling status from yo Filing status from yo Filing status from yo Filing status from you Filing status from you Filing status fling status from you Filing status fling status Filing status Filing status Filing status Filing Status Filing Status Filing Status Filing Status Filing Status Filing Status Filing Status Filing Status Filing Status Filing Status Filing Status Filing Status Filing Status Filing Status Filing Status Filing Status Filing Status Filing Filing Status Filing Status Filing Status Filing Status Filing Status Filing Status Filing Filing Status Filing Filing Fi | t even years<br>ur most recently file<br>past even years<br>nost recently filed t             | ied tax return 🗹<br>tax return. <u>Address Help</u>           |                           |                          |
| Filing Status  Filing Status  Select filing status from you  I there files a tas metam in the  Address Information  Your address must match your r  Address Into T                                                                                                    | t even years<br>ur most recently fil<br>past seven years<br>nost recently filed t             | ied tax return 🔽                                              |                           |                          |
| Comparison of the set of the set of the     | t erven years<br>ur most recently få<br>past seven years<br>nost recently fåed t              | ed tav return 🗹                                               |                           |                          |
| Filing Status<br>Filing Status<br>Select filing status from yo<br>D There files a tax metain in the<br>Address Information<br>Your address must match your r<br>Address Line 1<br>Address Line 2 (optional)                                                                                                    | t erven yean.<br>ur most recently fil<br>past erven years<br>nost recently filed t            | ed tax return 🗹<br>tax return Address Help                    |                           |                          |
|                                                                                                    | t erven yean.<br>ur most recently fil<br>past avven years<br>nost recently filed t            | ed tax return 🗹<br>tax return. <u>Address Help</u>            |                           |                          |
|                                                                                                    | t erven years<br>ur most recently få<br>past seven years<br>nost recently fied t              | ed tax return 🗹<br>tax return. <u>Address Help</u>            |                           |                          |
| California Status California California Cal | t even years.<br>ur most recently file<br>past recently filed t                               | ad tax return V<br>tax return. <u>Address Help</u><br>Country |                           |                          |
| City City City City City City City City                                                                                                    | Leven years<br>ur most recently file<br>part seven years<br>nost recently filed t<br>200 Cose | ed tax return IV                                              |                           |                          |

| 10. The information you                                 | <b>WIRS</b>                                                                                                    |                                                                                                    |  |
|---------------------------------------------------------|----------------------------------------------------------------------------------------------------|----------------------------------------------------------------------------------------------------|--|
| enter must be for an                                    |                                                                                                    |                                                                                                    |  |
| account that is                                         | Verify your financial account number                                                                                                    |                                                                                                    |  |
| credit report                                           | To prevent identity theft and protect the security of your tax information, you will need to verify your                                                                                                    |                                                                                                    |  |
|                                                         | identity.<br>Provide one of the following active account numbers:                                                                                                    | Financial account information                                                                                                    |  |
|                                                         | Last 8 digits of credit card                                                                                                    | We will only use this information to<br>verify your identity. You will not be<br>charged any money and are not<br>sharing any account balances with                                                                      |  |
| You will need to<br>complete this<br>process before you | (We are unable to verify debit cards, corporate cards, or American Express cards)  Student toan account number  Auto loan account number                                                                                                    | A soft inquiry will show up on your<br>credit report to let you know that<br>the IRS accessed your credit<br>report information. This will not<br>increase or decrease your credit<br>score and lenders will not be able |  |
| can proceed with<br>your tax transcript                 | Mortgage or home equity loan account number                                                                                                    | to see this.<br>If you have a credit freeze, you<br>authorize us to bypass that freeze                                                                                                    |  |
| request.                                                | Home equity line of credit account number                                                                                                    | to verity your identity.<br>If you do not wish to or cannot<br>provide the information, you will<br>not be able to register but other<br>options are available to you.                                                   |  |
|                                                         | I don't have a current credit card, student loan, auto loan, home equity loan, or mortgage                                                                                                    |                                                                                                    |  |
|                                                         | By providing financial account information, I authorize the IRS to access my credit report                                                                                                    |                                                                                                    |  |
|                                                         | for the purpose of verifying my identity.                                                                                                    |                                                                                                    |  |
| 11 This is spethor stop                                 | Continue /                                                                                                    |                                                                                                    |  |
| 11. This is another step                                | <b>WIRS</b>                                                                                                    |                                                                                                    |  |
| identity                                                |                                                                                                    |                                                                                                    |  |
| lucifity.                                               | Verify your phone number                                                                                                    |                                                                                                    |  |
| Enter your cell phone<br>number and click               | We need to verify that your personal information matches the subscriber information for your US-based mobile phone account. By<br>continuing, you authorize your wireless carrier to disclose information to the IRS and its third-party service providers about your account,<br>such as subscriber status, device details and plan type, if available, to support identity verification and fraud prevention. See our Privacy<br>Policy for how we treat your data. |                                                                                                    |  |
| "Send Message" to                                       | We may not be able to verify all mobile phone numbers. We can't verify landlines, some prepaid phone<br>Google Voice.                                                                                                    | s, or virtual phone numbers like                                                                                                    |  |
| proceed.                                                | Enter your mobile phone number:                                                                                                    |                                                                                                    |  |
|                                                         |                                                                                                    |                                                                                                    |  |
|                                                         | CANCEL SEND MESSAGE >                                                                                                    |                                                                                                    |  |
|                                                         | By continuing, you opt-in to receive a one-time code via text message or phone call each time you log i<br>apply. <u>We won't use your phone number for any other communication</u> .                                                                                                    | n. Message and data rates may                                                                                                    |  |
|                                                         | Don't have a mobile phone or can't verify your phone number? Try these alternative options.                                                                                                    |                                                                                                    |  |
|                                                         | Receive an activation code by postal mail (~10 business days). Selecting this option will allow you to cr<br>but you won't be able to access the online service today. You'll need to come back to activate your acc                                                                                                    | eate your username and password,<br>ount after you receive the activation                                                                                                    |  |
|                                                         | Code in the main.<br>Review alternatives to using this online service. These options will not allow you to complete registration                                                                                                    | n for this online service.                                                                                                    |  |
|                                                         | IRS Privacy Policy   Security Code Terms and Conditions   Acces                                                                                                    | ssibility                                                                                                    |  |
|                                                         |                                                                                                    |                                                                                                    |  |
| 12 Enter the 6-digit                                    |                                                                                                    |                                                                                                    |  |
| code and click                                          | <b>WIRS</b>                                                                                                    |                                                                                                    |  |
| "Continue" to                                           |                                                                                                    |                                                                                                    |  |
| activate your                                           |                                                                                                    |                                                                                                    |  |
| account.                                                | We sent an activation code text message to your phone                                                                                                    |                                                                                                    |  |
|                                                         | The message contains a 6-digit activation code. Please enter the code below.                                                                                                    |                                                                                                    |  |
|                                                         | 6-digit activation code                                                                                                    |                                                                                                    |  |
|                                                         |                                                                                                    |                                                                                                    |  |
|                                                         | CANCEL                                                                                                    |                                                                                                    |  |

| 13. Follow the           | <b>WIRS</b>                                                                                                    |  |  |  |  |
|--------------------------|----------------------------------------------------------------------------------------------------|--|--|--|--|
| instructions on the      |                                                                                                    |  |  |  |  |
| page to create your      | Create Your User Profile                                                                                                  |  |  |  |  |
| user profile.            | We've been able to confirm your identity. Now you will create a user profile. This is the last step in the process.       |  |  |  |  |
|                          | Create a Username and Password                                                                                            |  |  |  |  |
| After you have           | Username Enter a username of your choice. Your username                                                                   |  |  |  |  |
| provided all of the      | Paseword SSN, or contain a space, or a special character ()                                                               |  |  |  |  |
| requested                | gree a c.).<br>Reander Dessurent Disco                                                                                    |  |  |  |  |
| information, click       | Between 8 and 32 characters long.     Must contain at least one mumeric and one     made of the state one mumeric and one |  |  |  |  |
| "Continue" to            | <ul> <li>A that doe uppersus and at least one<br/>lowercase letter.</li> </ul>                                            |  |  |  |  |
| proceed.                 | • maximg paserior instance remineration                                                                                   |  |  |  |  |
|                          | / Edt                                                                                                    |  |  |  |  |
|                          | Choose a Site Phrase                                                                                                    |  |  |  |  |
|                          | Create a phrase that you will recognize when you login                                                                    |  |  |  |  |
|                          | Chose a Site Image                                                                                                    |  |  |  |  |
|                          | Select an image that you will recognize when you login                                                                    |  |  |  |  |
|                          | C. N. C. C.                                                                                                    |  |  |  |  |
|                          |                                                                                                    |  |  |  |  |
|                          | Choose Your Site Image                                                                                                    |  |  |  |  |
|                          |                                                                                                    |  |  |  |  |
|                          |                                                                                                    |  |  |  |  |
|                          | IRS Privacy Policy   Security Code Terms and Conditions   Accessibility                                                   |  |  |  |  |
|                          |                                                                                                    |  |  |  |  |
| 14. You should received  | SIDC                                                                                                    |  |  |  |  |
| a message that you       | XXIIKS                                                                                                    |  |  |  |  |
| have successfully        |                                                                                                    |  |  |  |  |
| verified your identity   |                                                                                                    |  |  |  |  |
| and secured your         |                                                                                                    |  |  |  |  |
| profile.                 | Success!                                                                                                    |  |  |  |  |
| Click "Continue"         |                                                                                                    |  |  |  |  |
| Click Continue .         | You've successfully verified your identity and created a secure user profile.                                             |  |  |  |  |
|                          | CONTINUE >                                                                                                    |  |  |  |  |
|                          |                                                                                                    |  |  |  |  |
|                          | IDO Deirare Definition - Contractor and Constitution                                                                      |  |  |  |  |
|                          | IRS Privacy Policy   Security Code Terms and Condition                                                                    |  |  |  |  |
|                          |                                                                                                    |  |  |  |  |
| 15. Securty Information. | Said C                                                                                                    |  |  |  |  |
|                          | WIKS .                                                                                                    |  |  |  |  |
| Review and click         |                                                                                                    |  |  |  |  |
| "Continue".              |                                                                                                    |  |  |  |  |
|                          | Online Security Information                                                                                               |  |  |  |  |
|                          |                                                                                                    |  |  |  |  |
|                          | Security Announcement                                                                                                    |  |  |  |  |
|                          | The IRS will send email notifications to confirm registration and profile changes, but will never send unsolicited e      |  |  |  |  |
|                          |                                                                                                    |  |  |  |  |
|                          | CONTINUE >                                                                                                    |  |  |  |  |
|                          | IDS Drivery Daliey   Security Code Terms and Conditions   Assessibility                                                   |  |  |  |  |
|                          | INS FIVACY FOILY   Security Code remis and Conditions   ACCESSIDILITY                                                     |  |  |  |  |

| <ol> <li>In the "select a<br/>reason you need a<br/>transcript," choose<br/>Federal Tax.</li> </ol>     | Signed in as Your Name  Profile   Sign Out Welcome, Your Name Get Transcript       |  |  |  |  |
|----------------------------------------------------------------------------------------------------|------------------------------------------------------------------------------------|--|--|--|--|
| You do not need to<br>provide a "Customer<br>File Number".                                              | Select a reason you need a transcript: Federal Tax                                 |  |  |  |  |
| Click "Go" to<br>proceed.                                                                               | IRS Privacy Policy   Privacy Notice   Accessibility                                |  |  |  |  |
|                                                                                                    | icce-webapp (version 19.7.9)                                                       |  |  |  |  |
| 17. Under the "Tax<br>Return Transcript"<br>box, click on the<br>most recent year.                      | Signed in as:   Profile   Sign Out<br>Welcome,<br>Get Transcript                   |  |  |  |  |
| Your tax return<br>transcript will open.<br>Check your pop-up<br>blocker if your<br>transcript does not | Select a reason you need a transcript: Federal Tax V<br>Customer File Number: ?    |  |  |  |  |
| open.                                                                                                   | You selected: Federal Tax<br>We suggest you download: Record of Account Transcript |  |  |  |  |
|                                                                                                    | Below are the transcripts and years available.                                     |  |  |  |  |
|                                                                                                    | Return Transcript Record of Account Transcript Glossary                            |  |  |  |  |
|                                                                                                    | 2018 Return Transcript                                                             |  |  |  |  |
|                                                                                                    | 2017 Tax Return Transcripts show most                                              |  |  |  |  |
|                                                                                                    | 2016 2016 (Form 1040, 1040A or 1040E2) as it                                       |  |  |  |  |
|                                                                                                    | 2015 Was orginally filed, including any accompanying forms and                     |  |  |  |  |

- 18. Sample Tax Return Transcript.
- You are only required to submit the first page of your tax return transcript.
- The highlighted sections are sections that you cannot blackout.
- You may black out all financial information as indicated on the sample tax return transcript.

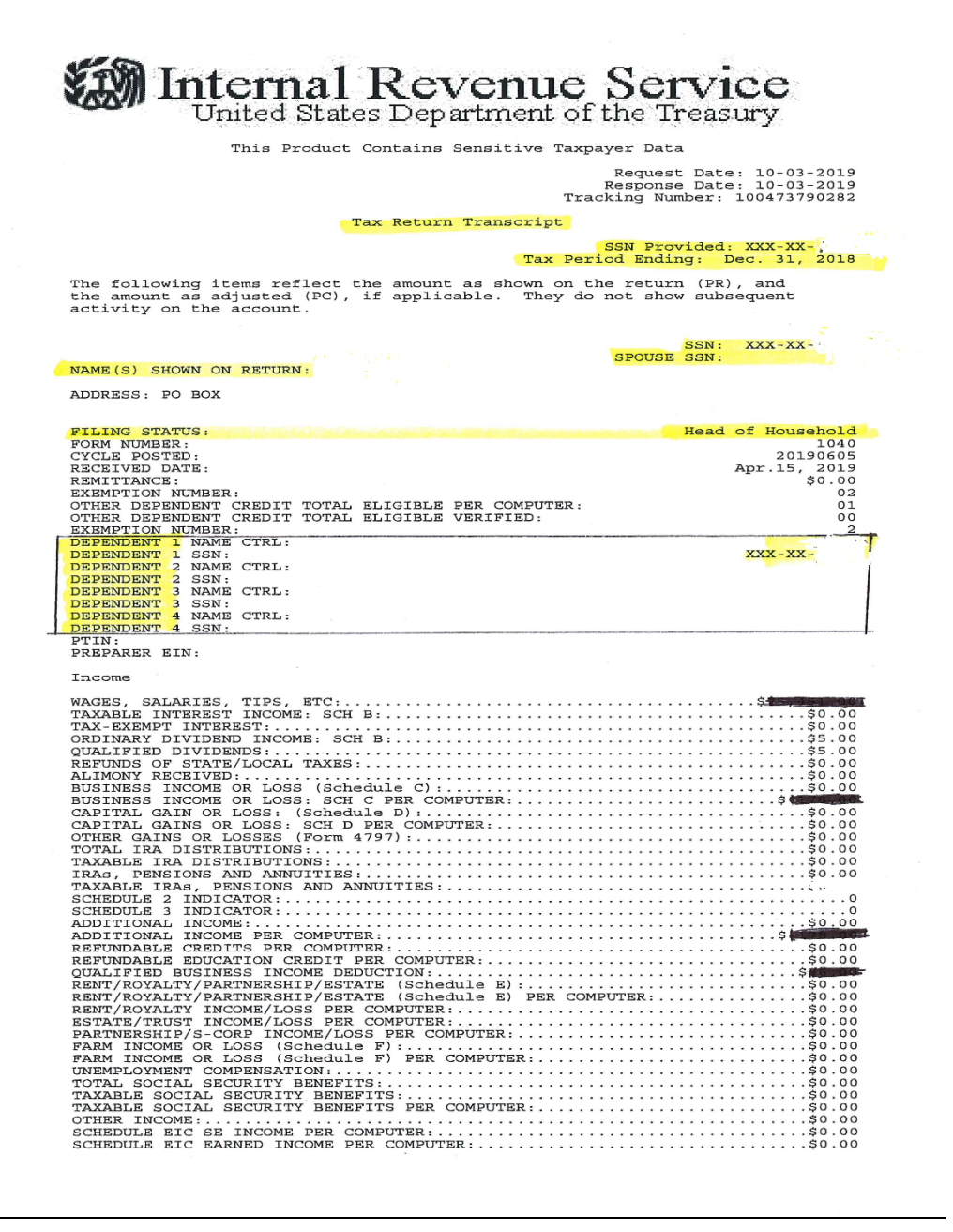

If you have questions or need assistance, contact Employee Benefits at (813) 794-2253 or email <u>mybenefits@pasco.k12.fl.us</u>